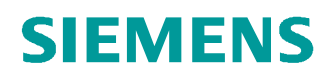

# Learn-/Training Document

Siemens Automation Cooperates with Education (SCE) | From Version V14 SP1

**TIA Portal Module 031-420** Diagnostics via Web with SIMATIC S7-1200

siemens.com/sce

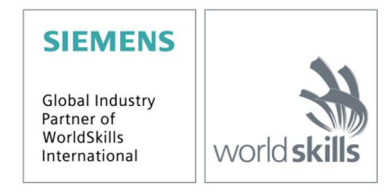

#### Matching SCE Trainer Packages for these Learn-/Training Document

- SIMATIC S7-1200 AC/DC/RELAY (set of 6) "TIA Portal" Order no.: 6ES7214-1BE30-4AB3
- SIMATIC S7-1200 DC/DC/DC (set of 6) "TIA Portal" Order no.: 6ES7214-1AE30-4AB3
- Upgrade SIMATIC STEP 7 BASIC V14 SP1 (for S7-1200) (set of 6) "TIA Portal" Order no.: 6ES7822-0AA04-4YE5

Please note that these trainer packages are replaced with successor packages when necessary. An overview of the currently available SCE packages is provided at: <u>siemens.com/sce/tp</u>

#### **Continued training**

For regional Siemens SCE continued training, please contact your regional SCE contact siemens.com/sce/contact

#### Additional information regarding SCE

siemens.com/sce

#### Information regarding use

The SCE Learn-/Training Document for the integrated automation solution Totally Integrated Automation (TIA) was prepared for the program "Siemens Automation Cooperates with Education (SCE)" specifically for training purposes for public educational facilities and R&D institutions. Siemens AG does not guarantee the contents.

This document is to be used only for initial training on Siemens products/systems, which means it can be copied in whole or part and given to those being trained for use within the scope of their training. Circulation or copying this Learn-/Training Document and sharing its content is permitted within public training and advanced training facilities for training purposes.

Exceptions require written consent from the Siemens AG contact person: Roland Scheuerer roland.scheuerer@siemens.com.

Offenders will be held liable. All rights including translation are reserved, particularly if a patent is granted or a utility model or design is registered.

Use for industrial customer courses is explicitly not permitted. We do not consent to commercial use of the Learn-/Training Document.

We wish to thank the TU Dresden, particularly Prof. Dr.-Ing. Leon Urbas and the Michael Dziallas Engineering Corporation and all other involved persons for their support during the preparation of this Learn-/Training Document.

# Table of contents

| 1 | (                                           | Goal4                                 |  |  |  |  |  |  |  |
|---|---------------------------------------------|---------------------------------------|--|--|--|--|--|--|--|
| 2 | F                                           | Prerequisite4                         |  |  |  |  |  |  |  |
| 3 | Required hardware and software5             |                                       |  |  |  |  |  |  |  |
| 4 | ٦                                           | Theory6                               |  |  |  |  |  |  |  |
|   | 4.1                                         | Diagnostics via web server6           |  |  |  |  |  |  |  |
| 5 | ٦                                           | Task8                                 |  |  |  |  |  |  |  |
| 6 | Planning8                                   |                                       |  |  |  |  |  |  |  |
| 7 | S                                           | Structured step-by-step instructions9 |  |  |  |  |  |  |  |
|   | 7.1                                         | Retrieve an existing project9         |  |  |  |  |  |  |  |
|   | 7.2                                         | 2 Configure the web server10          |  |  |  |  |  |  |  |
|   | 7.3                                         | Save project and download CPU14       |  |  |  |  |  |  |  |
|   | 7.4 Diagnostics for the S7-1200 via the web |                                       |  |  |  |  |  |  |  |
|   | 7.5                                         | 5 Checklist                           |  |  |  |  |  |  |  |
| 8 | ļ                                           | Additional information22              |  |  |  |  |  |  |  |
|   |                                             |                                       |  |  |  |  |  |  |  |

# **Diagnostics via web server**

### 1 Goal

In this module, the reader will become acquainted with the contents that can be displayed via the web server of the CPU 1214C.

This module will present the diagnostic functions in the web server that, for example, you can test with the TIA project from the SCE\_EN\_031-410\_Basics Diagnostics with SIMATIC S7-1200 module.

The SIMATIC S7 controllers listed in Chapter 3 can be used.

### 2 Prerequisite

This chapter builds on the hardware configuration of the SIMATIC S7 CPU1214C DC/DC/DC. However, other hardware configurations can be used. You can use the following project for this chapter, for example:

SCE\_EN\_031-410\_Basics\_Diagnostics\_S7-1200.zap14

### 3 Required hardware and software

- 1 Engineering station: requirements include hardware and operating system (for additional information, see Readme on the TIA Portal Installation DVDs)
- 2 SIMATIC STEP 7 Basic software in TIA Portal as of V14 SP1
- 3 SIMATIC S7-1200 controller, e.g. CPU 1214C DC/DC/DC with ANALOG OUTPUT SB1232 signal board, 1 AO – Firmware as of V4.2.1

Note: The digital inputs should be fed out to a control panel.

4 Ethernet connection between engineering station and controller

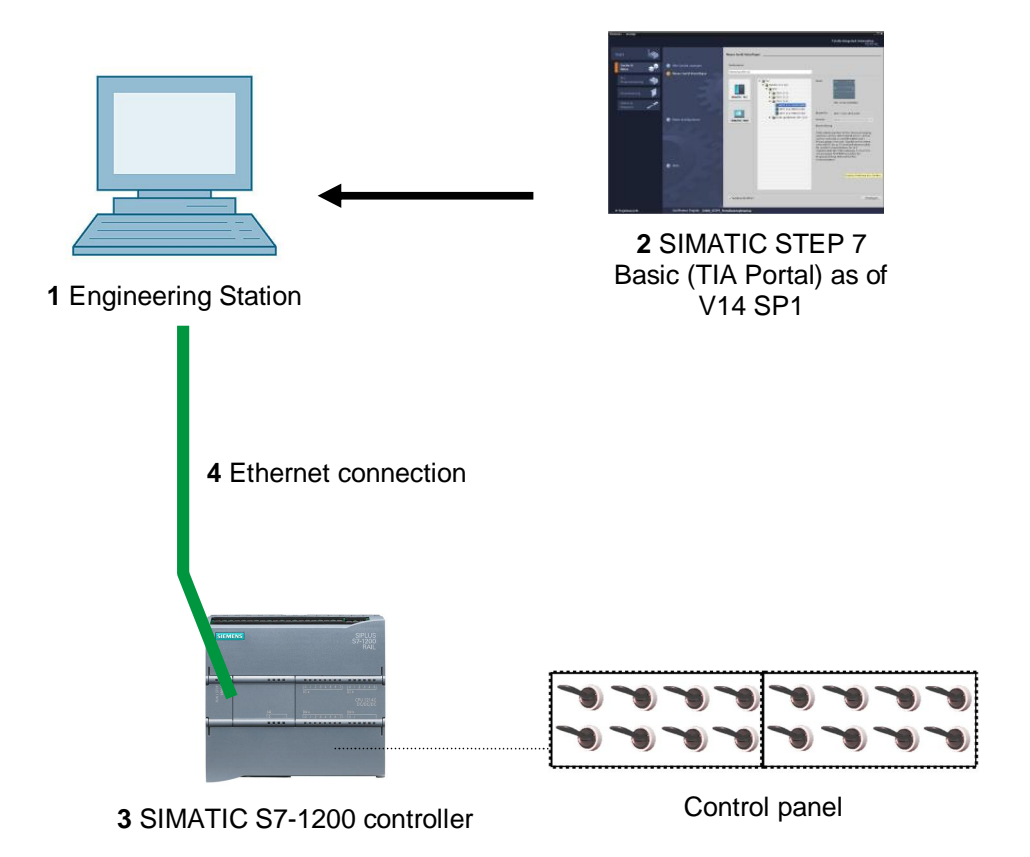

For unrestricted use in educational / R&D institutions. © Siemens AG 2018. All rights reserved. SCE\_EN\_031-420 Diagnostics via Webs S7-1200\_R1709.docx

### 4 Theory

### 4.1 Diagnostics via web server

The web server enables monitoring and administering of the CPU by authorized users over a network.

This permits evaluation and diagnostics over long distances. Monitoring and evaluation is possible without the TIA Portal; all you need is a web browser.

The web server is deactivated in the delivery state of the CPU. This means that you must load a project in which the web server is activated to enable access using the web browser.

#### The web server offers the following security functions:

- Access via secure "https" transmission protocol
- User authorization by means of a user list
- Restriction of access from certain interfaces

You need a web browser to access the HTML pages of the CPU.

#### The following web browsers have been tested for communication with the CPU:

- Internet Explorer (Version 8)
- Mozilla Firefox (Version 21)
- Mobile Safari (iOS5)

|                    |                  |                   |                              |                | 10.5                | 55:39 pm 1/3/201 | 12 UTC    | ✓ English |
|--------------------|------------------|-------------------|------------------------------|----------------|---------------------|------------------|-----------|-----------|
| name               | Moo              | dule Informa      | tion                         |                |                     |                  |           |           |
| Login              |                  |                   |                              |                |                     |                  |           | C Off     |
|                    | Module           | e Information - S | 7-1200 station_1 - CPU_1214C |                |                     |                  |           |           |
| art Page           | Slot             | Status            | Name                         |                | Order number        | I address        | Q address | Comment   |
| agnostics          | 1                | <b>~</b>          | DI 14/DQ 10_1                | Details        |                     | 0                | 0         |           |
| agnostios          | 2                |                   | AI 2_1                       | Details        |                     | 64               |           |           |
| agnostic Buffer    | 3                | 42                | AQ 1x12BIT_1                 | Details        | 6ES7 232-4HA30-0XB0 |                  | 64        |           |
|                    | 16               |                   | HSC_1                        | Details        |                     | 1000             |           |           |
| odule Information  | 17               | <b>_</b>          | HSC_2                        | Details        |                     | 1004             |           |           |
|                    | 18               | <b>~</b>          | HSC_3                        | Details        |                     | 1008             |           |           |
| ommunication       | <mark>1</mark> 9 | <b>V</b>          | HSC_4                        | Details        |                     | 1012             |           |           |
| a status           | 20               |                   | HSC_5                        | Details        |                     | 1016             |           |           |
| ig oldido          | 21               | <b>V</b>          | HSC_6                        | Details        |                     | 1020             |           |           |
| atch tables        | 32               | <b>M</b>          | Pulse_1                      | Details        |                     |                  | 1000      |           |
|                    | 33               | <b>V</b>          | Pulse_2                      | Details        |                     |                  | 1002      |           |
| nline backup       | 34               | <b>V</b>          | Pulse_3                      | <b>Details</b> |                     |                  | 1004      |           |
| and fined as a set | 35               | <b>_</b>          | Pulse_4                      | Details        |                     |                  | 1006      |           |
| ser-defined pages  | X1               |                   | PROFINET interface_1         | Details        |                     |                  |           |           |
| a Provincer        | State            | Identification    |                              |                |                     |                  |           |           |

Figure 1: Web server of the CPU 1214C DC/DC/DC with Module Information

**Note:** Make sure that you protect the CPU from manipulation and unauthorized access through the use of different methods (e.g., limiting network access, using firewalls).

### 5 Task

The following advanced diagnostic functions will be shown and tested in this chapter:

- Configuration of the web server of the CPU 1214C DC/DC/DC
- Display messages via the web server of the CPU 1214C DC/DC/DC

## 6 Planning

The diagnostic functions will be performed using a finished project as an example.

A project in the TIA Portal that was previously downloaded to the controller should be open for this.

In our case, after starting the TIA Portal, a previously created project will be retrieved from the archive and downloaded to the associated controller.

You can then configure the web server in the TIA Portal.

To demonstrate the display of an error in the module information, the configured signal board AQ 1x12Bit, for example, can be removed. **Caution!** The PLC should be disconnected from the supply voltage beforehand.

### 7 Structured step-by-step instructions

You can find instructions on how to carry out planning below. If you already have a good understanding of everything, it will be sufficient to focus on the numbered steps. Otherwise, simply follow the detailed steps in the instructions.

#### 7.1 Retrieve an existing project

Before we begin with diagnostics via the web server, we need a project from the SCE\_EN\_031-410 Basics Diagnostics S7-1200 module. (e.g., SCE\_EN\_031-410\_Basics Diagnostics\_S7-1200\_2.zap14)

To retrieve an existing project that has been archived, you must select the relevant archive with ® Project ® Retrieve in the project view. Confirm your selection with "Open". (® Project ® Retrieve ® Select a .zap archive ® Open)

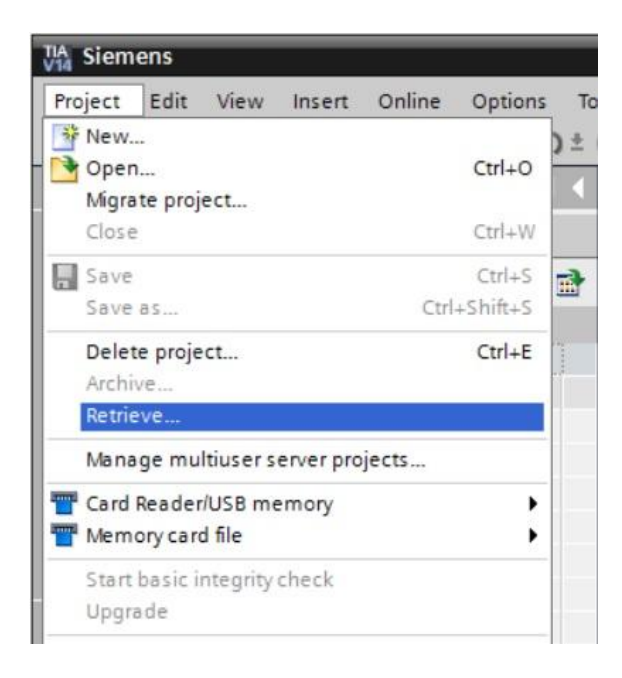

® The next step is to select the target directory where the retrieved project will be stored. Confirm your selection with "OK". (® Target directory ® OK)

### 7.2 Configure the web server

To configure the web server, open the device configuration of the CPU 1214C DC/DC/DC.
 (
 CPU\_1214C [CPU 1214C DC/DC/DC] 

 Device configuration)

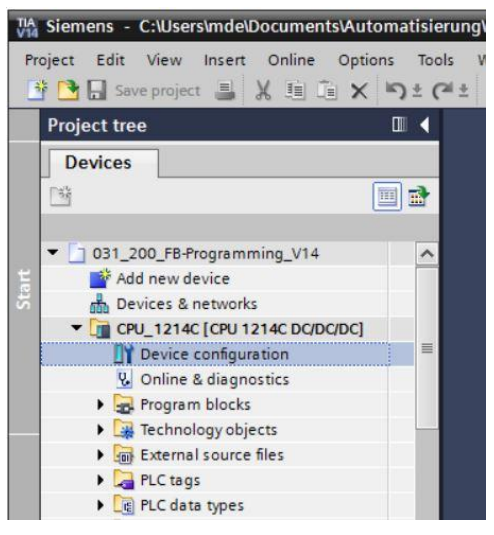

- ® Select the CPU and choose the 'Web server' menu item in the properties.
  - (® CPU\_1214C ® Properties ® Web server)

| TA Siemens - C:\Users\mde\Documents\Autor                                                                                                    | matisie<br>s Too | rung\031_200_FB-Programming_V14\031_200_FB-Programming_V14<br>ils Window Help                                                                                                    |                                                                                           | Totally Integrated    | Automation  |
|----------------------------------------------------------------------------------------------------|------------------|----------------------------------------------------------------------------------------------------|-------------------------------------------------------------------------------------------|-----------------------|-------------|
| Project tran                                                                                                    | -) ± (           | 031 200 EB-Programming V14 CPU 1214C [CPU 1214C DC/D                                                                                                    |                                                                                           |                       | PORTAL      |
| Devices                                                                                                    |                  |                                                                                                    |                                                                                           | Notwork view          | Device view |
|                                                                                                    | i -3-            |                                                                                                    | an ropology view and                                                                      |                       |             |
| Your Constraints     Your Constraints     You |                  | Rack_0                                                                                                    | 2 3 4<br>2 3 4<br>100%<br>2 3 4<br>2 3 4<br>3 4<br>3 4<br>3 4<br>3 4<br>3 4<br>3 4<br>3 4 | 5 6 7                 |             |
| ✓ Details view                                                                                                    |                  | General IO tags System constants Texts                                                                                                    |                                                                                           |                       |             |
| Name                                                                                                    |                  | Pulse generators (PTO)PWM)     Startup     Cycle     Communication load     System and clock memory     Web server     Multilingual support     Time of day     Protection & Security     Configuration control     Connection resources     Overview of addresses     W | Activate Web server on all mo Permit access only with HTTPS Finable automatic update      | idules of this device | Finster     |

® Activate the web server on this module and confirm the security note.

| CPU_1214C [CPU 1214                                                                                                    | DC/DC/DC]        |                                                         | <b>Properties</b>                                                 | 🗓 Info 👔 🗓 Diagno                         | ostics |
|----------------------------------------------------------------------------------------------------|------------------|---------------------------------------------------------|-------------------------------------------------------------------|-------------------------------------------|--------|
| General IO tags                                                                                                    | System constants | Texts                                                   |                                                                   |                                           |        |
| <ul> <li>General</li> <li>PROFINET interface [X1]<br/>General</li> <li>Ethernet addresses</li> </ul>                                                                        | Web server       |                                                         |                                                                   |                                           |        |
| Time synchronization<br>Operating mode<br>Advanced options<br>Web server access                                                                                             |                  |                                                         | Activate Web server                                               | on all modules of this device             |        |
| Hardware identifier<br>DI 14/DQ 10<br>AI 2<br>AQ1 signal board<br>High speed counters (HS:<br>Pulse generators (PTO/PW<br>Startup<br>Cycle                                  | c)<br>M)<br>Use  | Ver<br>Security not<br>Activating the<br>external acces | e<br>Web server reduces protecti<br>s to functions and data on th | on from unauthorized internal<br>iis CPU. | or     |
| Communication load<br>System and clock memor<br>Web server<br>Multilingual support<br>Time of day<br>Protection & Security<br>Configuration control<br>Connection resources | y                | ····                                                    | -Ad                                                               | OK<br>Id new user>                        |        |

Iceave the check mark for 'Enable automatic update', and select the security settings of the 'Everybody' user. Enable this user to carry out all possible actions and accept your settings.

| CPU_1214C [CPU 1214C]                       |           | The user is authorized to          | p% ▼ <u></u> ₹               |
|---------------------------------------------|-----------|------------------------------------|------------------------------|
| CPU 1214C [CPU 1214C DC/D                   | C/DC1     | read tags                          | 1 Info (1) Diagnostics       |
|                                             |           | write tags                         |                              |
| General 10 tags Sy                          | stem cons |                                    |                              |
| <ul> <li>General</li> </ul>                 | Webs      | read tag status                    | ^                            |
| <ul> <li>PROFINET interface [X1]</li> </ul> | Web 5     | write tag status                   |                              |
| General                                     | Gener     | acknowledge alarms                 |                              |
| Ethernet addresses                          | Gener     | 🖌 open user-defined web pages      |                              |
| Time synchronization                        |           | write in user-defined web names    |                              |
| Operating mode                              |           |                                    | n all modules of this device |
| Advanced options                            |           | read files                         |                              |
| Web server access                           |           | write/delete files                 | th HTTPS                     |
| Hardware identifier                         |           | change operating mode              |                              |
| DI 14/DQ 10                                 | Autom     | 🛃 flash LEDs                       |                              |
| AI 2                                        |           | perform a firmware update          |                              |
| AQ1 signal board                            |           | Change surtem parameters           |                              |
| High speed counters (HSC)                   |           |                                    | late                         |
| Pulse generators (PTO/PWM)                  |           | change application parameters      | 5                            |
| Startup                                     | 1         | create a backup of the PLC         |                              |
| Cycle                                       | Usern     | 📝 restore the PLC by a backup file |                              |
| Communication load                          | -         | perform changes as F-Admin         |                              |
| System and clock memory                     |           |                                    |                              |
| Web server                                  |           |                                    |                              |
| Multilingual support                        |           | Minimum 💌                          | <ul> <li>Everyone</li> </ul> |
| Time of day                                 |           |                                    | <add new="" user=""></add>   |
| Protection & Security                       |           |                                    |                              |
| Configuration control                       |           |                                    |                              |
| Connection resources                        |           |                                    |                              |
| Quenieu of addresses                        |           |                                    |                              |

**Notes:** You can also create multiple users here with different authorizations. These users then require a password.

 R As a result of these authorizations, the 'Everybody' user is now automatically assigned the access level 'Administrative'.

| Access level   |   | Password | Name                       |  |
|----------------|---|----------|----------------------------|--|
| Administrative | - |          | Everyone                   |  |
|                |   |          | <add new="" user=""></add> |  |
|                |   |          |                            |  |
|                |   |          |                            |  |
|                |   |          |                            |  |
|                |   |          |                            |  |
|                |   |          |                            |  |
|                |   |          |                            |  |
|                |   |          |                            |  |
|                |   |          |                            |  |
|                |   |          |                            |  |
|                |   |          |                            |  |
|                |   |          |                            |  |
|                |   |          |                            |  |

In the 'Watch tables' menu item, the 'Watch table\_Cylinder' can now be entered in the web server.

| (® Watch table_C | ylinder 🛽 树 |
|------------------|-------------|
|------------------|-------------|

| CPU_1214C [CF      | PU 1214C D   | C/DC | /DC]    |          |       |       |            | Properti          | ies | 1 Info | i | Diagnostics |   |
|--------------------|--------------|------|---------|----------|-------|-------|------------|-------------------|-----|--------|---|-------------|---|
| General            | IO tags      | Syst | tem cor | stants   | Texts |       |            |                   |     |        |   |             |   |
| General            |              | ~    |         |          |       |       |            |                   |     |        |   |             |   |
| ▼ PROFINET interfa | ace [X1]     |      | Watch   | tables _ |       |       |            |                   |     |        |   |             | C |
| General            |              |      |         |          |       |       |            |                   |     |        |   |             |   |
| Ethernet add       | dresses      |      |         | Access   |       |       | Name       |                   |     |        |   |             |   |
| Time synchro       | onization    |      |         | Read     |       | -     | Watch tal  | ole cylinder      |     |        |   |             |   |
| Operating m        | ode          |      |         |          |       | Ww    | atch table | cvlinder          |     |        |   |             |   |
| Advanced op        | otions       |      |         |          |       | E Fo  | orce table | ar Anna Anna Anna |     |        |   |             |   |
| Web server a       | iccess       |      |         |          |       | UUA - |            |                   |     |        |   |             |   |
| Hardware ide       | entifier     |      |         |          |       |       |            |                   |     |        |   |             |   |
| DI 14/DQ 10        |              |      |         |          |       |       |            |                   | -   |        |   |             |   |
| AI 2               |              |      |         |          |       |       |            |                   |     |        |   |             |   |
| AQ1 signal boa     | rd           |      |         |          |       |       |            |                   |     |        |   |             |   |
| High speed cou     | inters (HSC) | =    |         |          |       |       |            |                   |     |        |   |             |   |
| Pulse generator    | rs (PTO/PWM) | 100  |         |          |       |       |            |                   |     |        |   |             |   |
| Startup            |              |      |         |          |       |       |            |                   | -   |        |   |             |   |
| Cycle              |              |      |         |          |       |       |            |                   |     |        |   |             |   |
| Communication      | n load       |      |         |          |       |       |            |                   |     |        |   |             |   |
| System and clo     | ck memory    |      |         |          |       |       |            |                   |     |        |   |             |   |
| ✓ Web server       |              |      |         |          |       |       |            |                   |     |        |   |             |   |
| General            |              |      |         |          |       | 1.11  |            |                   | -   |        |   |             |   |
| Automatic u        | pdate        |      |         |          |       | 1     | Add new    | ✓                 | ×   |        |   |             |   |
| User manag         | ement        |      |         |          |       |       |            |                   |     |        |   |             |   |
| Watch tables       |              |      |         |          |       |       |            |                   |     |        |   |             |   |
| User-defined       | pages        |      |         |          |       |       |            |                   |     |        |   |             |   |
| Entry page         |              |      |         |          |       |       |            |                   |     |        |   |             |   |
| Overview of        | interfaces   |      |         |          |       |       |            |                   |     |        |   |             |   |

® The access here is read/write access. (® Read/Write)

| Access     |   | Name                                 |  |
|------------|---|--------------------------------------|--|
| Read/Write | - | Watch table_cylinder                 |  |
| Read       |   | <add new="" table="" watch=""></add> |  |
| Read/Write |   |                                      |  |
|            |   |                                      |  |
|            |   |                                      |  |
|            |   |                                      |  |
|            |   |                                      |  |
|            |   |                                      |  |
|            |   |                                      |  |
|            |   |                                      |  |
|            |   |                                      |  |
|            |   |                                      |  |
|            |   |                                      |  |

- ® User-defined web pages will not be created here. We must enable PROFINET interface\_1 for access to the web server

| CPU_1214C [CPU 1214C D                 | C/DC | /DC]                         | Reperties           | 🗓 Info 🔒           | <b>&amp;</b> Diagnostics |   |
|----------------------------------------|------|------------------------------|---------------------|--------------------|--------------------------|---|
| General IO tags                        | Syst | em constants Texts           |                     |                    |                          |   |
| General                                | ~    | User-defined pages           |                     |                    |                          | ^ |
| ▼ PROFINET interface [X1]              |      |                              |                     |                    |                          |   |
| General                                |      | UT # disesters               | 1                   |                    |                          |   |
| Ethernet addresses                     |      | HIML directory:              |                     |                    | ***                      |   |
| Time synchronization                   |      | Default HTML page:           | index.htm           |                    | ***                      |   |
| Operating mode                         |      | Application name:            |                     |                    |                          |   |
| Advanced options                       |      | Status:                      |                     |                    |                          |   |
| Web server access                      |      |                              | Constants blas      |                    | Delete bleeks            |   |
| Hardware identifier                    |      |                              | Generate bloc       | KS                 | Delete blocks            |   |
| DI 14/DQ 10                            |      |                              |                     |                    |                          |   |
| Al 2                                   |      | <ul> <li>Advanced</li> </ul> |                     |                    |                          |   |
| AQ1 signal board                       |      |                              |                     |                    |                          |   |
| High speed counters (HSC)              | =    | Files with dynamic content:  | .htm:.html          |                    |                          |   |
| Pulse generators (PTO/PWM)             |      | White DD asserbars           | 222                 |                    |                          |   |
| Startup                                | -    | web DB number:               | 333                 |                    |                          |   |
| Cycle                                  |      | Fragment DB start number:    | 334                 | <b>Q</b>           |                          |   |
| Communication load                     | -    |                              |                     |                    |                          |   |
| System and clock memory                |      | Entry page                   |                     |                    |                          |   |
| <ul> <li>Web server</li> </ul>         |      |                              |                     |                    |                          |   |
| General                                |      | Coloct ontrino col           | latro page          |                    |                          |   |
| Automatic update                       |      | Select entry page:           | intro page          |                    |                          |   |
| User management                        |      |                              |                     |                    |                          |   |
| Watch tables                           |      | Overview of interfaces       |                     |                    |                          |   |
| <ul> <li>User-defined pages</li> </ul> |      |                              |                     |                    |                          |   |
| Advanced                               |      | Device                       | terface             | Enabled web se     | rver access              |   |
| Entry page                             |      | CPU 1214C F                  | ROFINET interface 1 |                    |                          |   |
| Overview of interfaces                 |      |                              | le Rechte           | ckines Ausschneide |                          |   |

### 7.3 Save project and download CPU

- It is a save your project, click the save project button in the menu. The complete controller with the modified configuration settings in the hardware configuration, as described in the previous modules, can be downloaded.
- 🙀 Siemens C:\Users\mde\Documents\Automatisierung\031\_200\_FB-Programming\_V14\031\_200\_FB-Programming\_V14 Project Edit View Insert Online Options Tools Window Help 📑 🎦 🔒 Save project 🚢 🐰 🤹 🗊 🗙 ත 🛨 (주 🚖 📲 🛄 🛄 🌆 🖉 🕼 Oonline 🖉 Goonline Totally Integrated Automation PORTAL 🗄? 🖪 🖪 🗶 -□ 031\_200\_I Download to device /14 CPU\_1214C [CPU 1214C Project tree Devices 🛃 Topology view 🛔 Network view 🚺 Device view Hardware catalog 🔐 CPU\_1214C [CPU 1214C] 💌 📰 🔣 🚮 🖽 🛄 🍳 🛨 所 **^**  031\_200\_FB-Programming\_V14 1 Add new device B Devices & networks CPU\_1214C [CPU 1214C DC/DC/DC] Device configuration Do Online tools 101 Program blocks
   Technology objects 103 102 9 Rack\_0 External source files PLC tags C PLC data types Watch and force tables Tasks Online backups Karaces
   Traces
   Device proxy data Program info ř > 100% -D Local modules **Properties** 🗓 Info 追 🗓 Diagnostics Libr ✓ Details view General IO tags System constants Texts Module Communication load Web server System and clock memory Web server Name General General Device configuration ^ Automatic update Online & diagnostics Activate Web server on all modules of this device User management Program blocks Watch tables Permit access only with HTTPS Technology objects User-defined pages External source files Advanced Automatic update PLC tags Entry page Overview of interfaces Watch and force tables Multilingual support Enable automatic update Online backups Time of da Portal view CPU\_1214C 🗸 The project 031\_200\_FB-Prog
- (® 🖶 Save project ® 🛄 )

### 7.4 Diagnostics for the S7-1200 via the web

In order to access the web server of the CPU 1214C DC/DC/DC, we open any web browser on a PC that is connected to the CPU via TCP/IP.

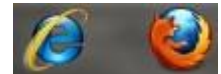

® There we enter the IP address of the CPU 1214C DC/DC/DC. (® 192.168.0.1)

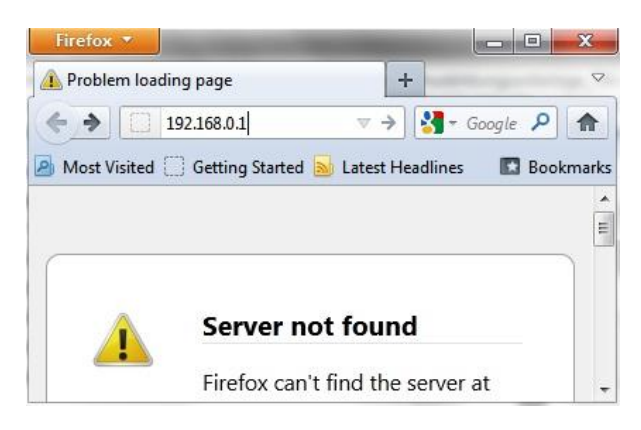

® On the displayed web page, we first select the language and then click 'ENTER'.
 (® English ® ENTER)

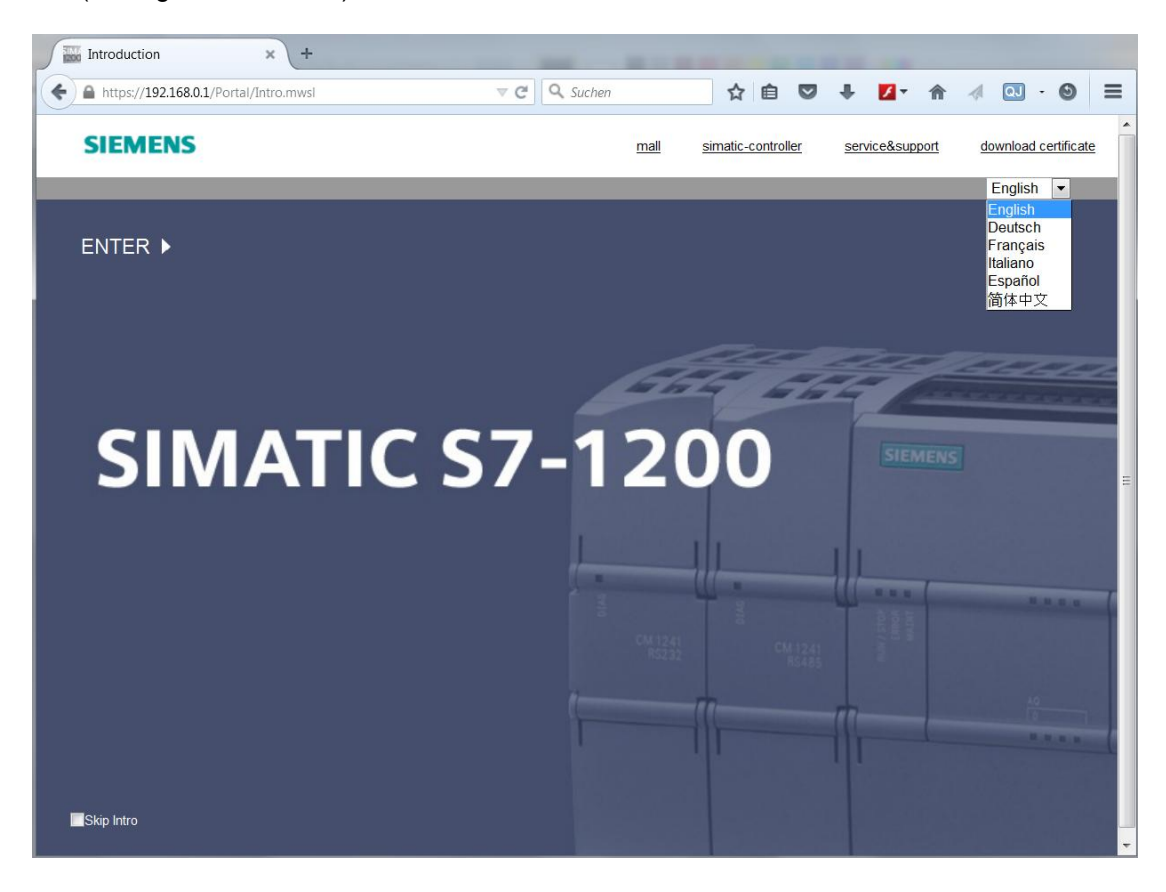

® On the 'Home Page' we see general information about the PLC and its status.

(® Home Page)

SIEMENS

| SIEMENS                                                                                                    | S7-1200 station_1 / CPU_1214C                       |                                                                                                    |                                                                                                    |                                   |
|----------------------------------------------------------------------------------------------------|-----------------------------------------------------|----------------------------------------------------------------------------------------------------|----------------------------------------------------------------------------------------------------|-----------------------------------|
|                                                                                                    |                                                     | 10:4                                                                                                    | 44:48 pm 1/3/2012 UTC                                                                                                    | $\checkmark$ English $\checkmark$ |
| Usemame Login                                                                                                    | S7-1200 station_1                                   |                                                                                                    |                                                                                                    | <mark>C Off</mark> 🛢              |
| <ul> <li>Start Page</li> <li>Diagnostics</li> <li>Diagnostic Buffer</li> <li>Module Information</li> <li>Communication</li> <li>Tag status</li> <li>Watch tables</li> <li>Online backup</li> <li>User-defined pages</li> <li>File Browser</li> </ul> | SIEMENS SIMATIC<br>S7-1200<br>CPU 1214C<br>DC/DC/DC | General:<br>Project Name:<br>TIA Portal:<br>Station name:<br>Module name:<br>Module type:<br>Status:<br>Operating Mode:<br>Status:<br>CPU operator panel: | 031_200_FB-Programming_V1<br>V14<br>S7-1200 station_1<br>CPU_1214C<br>CPU 1214C DCDCDC<br>RUN<br>✓ OK<br>RUN<br>STOP<br>LED flashes | 4                                 |
| Introduction                                                                                                    |                                                     |                                                                                                    |                                                                                                    |                                   |

Bernold Bernold B

S7-1200 station\_1 / CPU\_1214C

|                                        |                                          | 10:47:34 pm 1/3/2012 UTC 💛 English 🗸 |
|----------------------------------------|------------------------------------------|--------------------------------------|
| Usemame                                | Diagnostics                              |                                      |
| Login                                  |                                          |                                      |
| ▶ Start Page                           | Identification Program protection Memory |                                      |
| ► Diagnostics                          | Order Identification:                    |                                      |
|                                        | Plant designation:                       |                                      |
| <ul> <li>Diagnostic Buffer</li> </ul>  | Location identifier:                     |                                      |
| ▶ Module Information                   | Serial number: S C-F3SH7589              |                                      |
| Communication                          | Order number:                            |                                      |
| ▶ Tag status                           | Hardware: 6ES7 214-1AG40-0XB0            |                                      |
| <ul> <li>Watch tables</li> </ul>       | Version:                                 |                                      |
|                                        | Hardware: 2                              |                                      |
| <ul> <li>Online backup</li> </ul>      | Firmware: V04.02.01                      |                                      |
| <ul> <li>User-defined pages</li> </ul> |                                          |                                      |
| <ul> <li>File Browser</li> </ul>       |                                          |                                      |
|                                        |                                          |                                      |
|                                        |                                          |                                      |
| ► Introduction                         |                                          |                                      |

Inder 'Diagnostics Buffer' we see descriptive information for all events in the CPU. Event information is recorded in a circular buffer. The most recent alarm is displayed in the top line.
 (Imagnostics Buffer)

|                    |                                                                                                  |                                                                            |                             |                           | 10:48:48 pm 1/3/2012 UTC 💙 English 🗸                                            |  |
|--------------------|--------------------------------------------------------------------------------------------------|----------------------------------------------------------------------------|-----------------------------|---------------------------|---------------------------------------------------------------------------------|--|
| semame Login       | Diagno:<br>Diagno:                                                                               | ostic Buffer<br>stic buffer entries                                        | 1-25 🗸                      |                           | <i>ि</i> भी डे                                                                  |  |
|                    | Number                                                                                           | Time                                                                       | Date                        | Status                    | Event                                                                           |  |
| Start Page         | 1                                                                                                | 10:40:39 pm                                                                | 1/3/2012                    | Incoming event            | Follow-on operating mode change - CPU changes from STARTUP to RUN mode          |  |
|                    | 2                                                                                                | 10:40:39 pm                                                                | 1/3/2012                    | Incoming event            | Communication initiated request: WARM RESTART - CPU changes from STOP to STARTU |  |
| Diagnostics        | 3                                                                                                | 10:40:39 pm                                                                | 1/3/2012                    | Incoming event            | New startup information - Current CPU operating mode: STOP                      |  |
| Dissussetia Duffer | 4                                                                                                | 10:40:37 pm                                                                | 1/3/2012                    | Incoming event            | New startup information - Current CPU operating mode: STOP                      |  |
| Diagnostic Buller  | 5 10:40:35 pm 1/3/2012 Incoming event New startup information - Current CPU operating mode: STOP |                                                                            |                             |                           |                                                                                 |  |
| Module Information | 6 10:40:33 pm 1/3/2012 Incoming event New startup information - Current CPU operating mode: STOP |                                                                            |                             |                           |                                                                                 |  |
|                    | 7                                                                                                | 10:40:31 pm                                                                | 1/3/2012                    | Incoming event            | Follow-on operating mode change - CPU changes from STOP to STOP mode            |  |
| Communication      | 8                                                                                                | 10:40:30 pm                                                                | 1/3/2012                    | Incoming event            | New startup information - Current CPU operating mode: STOP                      |  |
|                    | 9                                                                                                | 10:40:29 pm                                                                | 1/3/2012                    | Incoming event            | New startup information - Current CPU operating mode: STOP                      |  |
| Tag status         | 10                                                                                               | 10:40:29 pm                                                                | 1/3/2012                    | Incoming event            | Communication initiated request: STOP - CPU changes from RUN to STOP mode       |  |
| Match toblas       | 11                                                                                               | 08:47:58 pm                                                                | 1/3/2012                    | Outgoing event            | Force job active: - Current CPU operating mode: RUN                             |  |
| watch tables       | 12                                                                                               | 08:43:50 pm                                                                | 1/3/2012                    | Incoming event            | Force job active: - Current CPU operating mode: RUN                             |  |
| Online backup      | 13                                                                                               | 08:47:58 pm                                                                | 1/3/2012                    | Outgoing event            | Force job active: - Current CPU operating mode: RUN                             |  |
|                    | 14                                                                                               | 08:43:50 pm                                                                | 1/3/2012                    | Incoming event            | Force job active: - Current CPU operating mode: RUN                             |  |
| User-defined pages | 15                                                                                               | 08:23:00 nm                                                                | 1/3/2012                    | Incoming event            | Follow-on operating mode change - CPU changes from STARTUP to RUN mode          |  |
|                    | Details                                                                                          | :1                                                                         |                             |                           | Event ID: 16# 02:400                                                            |  |
| Introduction       | CPU info:<br>Power-on<br>Pending s<br>- No start                                                 | Follow-on operat<br>mode set: WARN<br>tartup inhibit(s):<br>up inhibit set | ing mode cha<br>I RESTART t | inge<br>o RUN (if CPU was | in RUN before power off)                                                        |  |
|                    | CPU chai                                                                                         | nges from START                                                            | UP to RUN r                 | node                      |                                                                                 |  |
|                    | HW_ID=                                                                                           | 52                                                                         |                             |                           |                                                                                 |  |
|                    | Incoming                                                                                         | event                                                                      |                             |                           |                                                                                 |  |

® The status of the individual modules of our SIMATIC S7-1200 is displayed with additional details in the 'Module Information' view.

#### (® Module Information)

S7-1200 station\_1 / CPU\_1214C

SIEMENS

| Usemame                                | Mo     | dule Informa    | ition                         | -              |                     | 10:55:39 pm 1/3/2012 | UTC       | ✓ English ✓ |
|----------------------------------------|--------|-----------------|-------------------------------|----------------|---------------------|----------------------|-----------|-------------|
| Login                                  |        |                 |                               |                |                     |                      |           | 💭 Off 🚐     |
|                                        | Module | Information - S | 67-1200 station_1 - CPU_1214C |                |                     |                      |           |             |
| <ul> <li>Start Page</li> </ul>         | Slot   | Status          | Name                          |                | Order number        | I address            | Q address | Comment     |
|                                        | 1      |                 | DI 14/DQ 10_1                 | <u>Details</u> |                     | 0                    | 0         |             |
| P Diagnostics                          | 2      |                 | AI 2_1                        | Details        |                     | 64                   |           |             |
| Diagnostic Buffer                      | 3      | 43              | AQ 1x12BIT_1                  | Details        | 6ES7 232-4HA30-0XB0 |                      | 64        |             |
| 5                                      | 16     |                 | HSC_1                         | Details        |                     | 1000                 |           |             |
| Module Information                     | 17     | <b>~</b>        | HSC_2                         | Details        |                     | 1004                 |           |             |
|                                        | 18     | <b>~</b>        | HSC_3                         | Details        |                     | 1008                 |           |             |
| <ul> <li>Communication</li> </ul>      | 19     | <b>~</b>        | HSC_4                         | Details        |                     | 1012                 |           |             |
| - Tag status                           | 20     | <b>~</b>        | HSC_5                         | Details        |                     | 1016                 |           |             |
| r Tay status                           | 21     | <b>~</b>        | HSC_6                         | Details        |                     | 1020                 |           |             |
| Watch tables                           | 32     | <b>~</b>        | Pulse_1                       | Details        |                     |                      | 1000      |             |
|                                        | 33     | <b>~</b>        | Pulse_2                       | Details        |                     |                      | 1002      |             |
| <ul> <li>Online backup</li> </ul>      | 34     | <b>~</b>        | Pulse_3                       | Details        |                     |                      | 1004      |             |
| <ul> <li>User-defined pages</li> </ul> | 35     | <b>~</b>        | Pulse_4                       | Details        |                     |                      | 1006      |             |
|                                        | X1     | <b>~</b>        | PROFINET interface_1          | Details        |                     |                      |           |             |
| File Browser                           | State  | Identification  |                               |                |                     |                      |           |             |
|                                        | -      |                 |                               |                |                     |                      |           |             |
|                                        | Erro   | r: Hardware com | ponent removed or missing     |                |                     |                      |           |             |
| Introduction                           | HW     | _ID= 269        |                               |                |                     |                      |           |             |

For unrestricted use in educational / R&D institutions. © Siemens AG 2018. All rights reserved. SCE\_EN\_031-420 Diagnostics via Webs S7-1200\_R1709.docx

- Details about communications settings are displayed under 'Communication'. R
  - (® Communication)

CIEMENIC

| SIEMENS                           | S7-1200 stati    | on_1/0      | CPU_1214              | С                      |                   |             |          |     |                       |
|-----------------------------------|------------------|-------------|-----------------------|------------------------|-------------------|-------------|----------|-----|-----------------------|
|                                   |                  |             |                       |                        |                   | 10:58:50 pm | 1/3/2012 | UTC | $\sim$ English $\sim$ |
| Usemame                           | Communicati      | ion         |                       |                        |                   |             |          |     |                       |
| Login                             |                  |             |                       |                        |                   |             |          |     | 😋 <u>Off</u> 📇        |
| ▶ Start Page                      | Parameter Statis | tics Cor    | nnection resou        | urces Connection st    | atus              |             |          |     |                       |
| ▶ Diagnostics                     | PROFINET Inte    | erface [X1] | 1                     |                        |                   |             |          |     |                       |
| ► Diagnostic Buffer               | Network co       | onnectior   | 1:                    |                        |                   |             |          |     |                       |
| ▶ Module Information              | MA               | AC address  | s: 28-63-36-88        | 3-FF-DA                |                   |             |          |     |                       |
|                                   |                  | Name        | e: cpuxb1214c         | :77d5                  |                   |             |          |     |                       |
| Communication                     |                  |             |                       |                        |                   |             |          |     |                       |
| ▶ Tag status                      | IP p             | parameter   | r:                    |                        |                   |             |          |     |                       |
| . Tag status                      | I                | IP Address  | s: <b>192.168.0.1</b> |                        |                   |             |          |     |                       |
| <ul> <li>Watch tables</li> </ul>  | Su               | ibnet mask  | 255.255.255           | 5.0                    |                   |             |          |     |                       |
|                                   | Del              | fault route | r: 0.0.0.0            |                        |                   |             |          |     |                       |
| <ul> <li>Online backup</li> </ul> |                  | IP settings | s: IP address s       | set in project         |                   |             |          |     |                       |
| ▸ User-defined pages              | Physical p       | properties  |                       |                        |                   |             |          |     |                       |
| ▶ File Browser                    | Port number Li   | nk status   | Settings              | Mode                   | Connection medium |             |          |     |                       |
|                                   | X1 P1 OI         | К           | Automatically         | 100 MBit/s full-duplex | Copper cable      |             |          |     |                       |

® Values of the individual tags can be displayed and changed under 'Tag Status'.

(® Tag Status)

SIEMENS

|                                        |                            |                                  |          |         | 11:06:27 pm 1/3/2012 | UTC | ✓ English ✓          |
|----------------------------------------|----------------------------|----------------------------------|----------|---------|----------------------|-----|----------------------|
| Usemame Login                          | Tag status                 |                                  |          |         |                      |     | <mark>2</mark> 0ff 着 |
|                                        | Enter the address of a tag | here which you want to monitor/m | odify    |         |                      |     |                      |
| <ul> <li>Start Page</li> </ul>         | Address                    | Display Format                   | Monito   | r Value | Modify Value         |     | 9                    |
| • Diagnostics                          | q0.3                       | BOOL                             | 🗸 🔳 true | 9       | I.                   |     | Go                   |
| <ul> <li>Diagnostics</li> </ul>        | New variable               |                                  | $\sim$   |         | truo                 |     |                      |
| Diagnostic Buffer                      | DI                         |                                  |          |         | uue                  |     |                      |
|                                        | Reliesh                    |                                  |          |         |                      |     | Арріу                |
| <ul> <li>Module Information</li> </ul> |                            |                                  |          |         |                      |     |                      |
| ▸ Communication                        |                            |                                  |          |         |                      |     |                      |
| ▶ Tag status                           |                            |                                  |          |         |                      |     |                      |
| <ul> <li>Watch tables</li> </ul>       |                            |                                  |          |         |                      |     |                      |
| ► Online backup                        |                            |                                  |          |         |                      |     |                      |
| User-defined pages                     |                            |                                  |          |         |                      |     |                      |
| ▶ File Browser                         |                            |                                  |          |         |                      |     |                      |

S7-1200 station\_1 / CPU\_1214C

In Watch tables' that are linked with the web server, such as the 'Watch table\_cylinder', can also be displayed. (In Watch tables In Watch tables Watch table\_cylinder)

| SIEMENS                                | S7-1200 stat      | ion_1 / CPU_1214 | с              |        |               |                 |                       |
|----------------------------------------|-------------------|------------------|----------------|--------|---------------|-----------------|-----------------------|
|                                        |                   |                  |                |        | 11:08:48 p    | om 1/3/2012 UTC | $\sim$ English $\sim$ |
| Username                               | Watch tables      | •                |                |        |               |                 |                       |
| Login                                  | Watch table_cylin | der 🗸            |                |        |               |                 | 😂 Off 🛓               |
|                                        | Name              | Address          | Display Format |        | Monitor Value | Modify Value    | 🔗 Comment             |
| <ul> <li>Start Page</li> </ul>         | "-B1"             | %10.5            | BOOL           | $\sim$ | 🔳 true        |                 | Go                    |
| Diagnostics                            | "-B2"             | %10.6            | BOOL           | $\sim$ | false         |                 | Go                    |
|                                        | "-M2"             | %Q0.3            | BOOL           | $\sim$ | 🔲 false       |                 | Go                    |
| <ul> <li>Diagnostic Buffer</li> </ul>  | Refresh           |                  |                |        |               |                 | Apply                 |
| <ul> <li>Module Information</li> </ul> |                   |                  |                |        |               |                 |                       |
| Communication                          |                   |                  |                |        |               |                 |                       |
| ► rag status                           |                   |                  |                |        |               |                 |                       |
| • Watch tables                         |                   |                  |                |        |               |                 |                       |
| <ul> <li>Online backup</li> </ul>      |                   |                  |                |        |               |                 |                       |
| <ul> <li>User-defined pages</li> </ul> |                   |                  |                |        |               |                 |                       |
| File Browser                           |                   |                  |                |        |               |                 |                       |

- Inder "Online backup" you can create a backup of the project in the PLC and restore this
  - backup later. (
    ® Online backup 
    ® Create online backup 
    ® Restore selected online backup)

|  | SIEMENS | S7-1200 station | 1/0 | PU_1214C |
|--|---------|-----------------|-----|----------|
|--|---------|-----------------|-----|----------|

|                                                     |                                     | 11:10:19 pm 1/3/2012 | UTC | ✓ English ✓ |
|-----------------------------------------------------|-------------------------------------|----------------------|-----|-------------|
| Usemame Login                                       | Online backup                       |                      |     |             |
| <ul> <li>Start Page</li> <li>Diagnostics</li> </ul> | Backup PLC:<br>Create online backup |                      |     |             |
| Diagnostic Buffer     Module Information            | Restore PLC:                        |                      |     |             |
| Communication                                       |                                     | Durchsuchen          |     |             |
| ▶ Tag status                                        | Restore selected online backup      |                      |     |             |
| <ul> <li>Watch tables</li> </ul>                    | Status:                             |                      |     |             |
| Online backup                                       |                                     |                      |     |             |
| <ul> <li>User-defined pages</li> </ul>              |                                     |                      |     |             |
| ▶ File Browser                                      |                                     |                      |     |             |

Individually created pages for the visualization and also for operator control of processes would be seen under 'User-defined pages'. (® User-defined pages)

| SIEMENS                           | S7-1200 station_1 / CPU_1214C        |
|-----------------------------------|--------------------------------------|
|                                   | 11:10:56 pm 1/3/2012 UTC 🗸 English 🗸 |
| Username                          | User-defined pages                   |
| Login                             | 🖉 🗹 🛓                                |
| ▶ Start Page                      | The page is not available            |
| Diagnostics                       |                                      |
| Diagnostic Buffer                 |                                      |
| Module Information                |                                      |
| Communication                     |                                      |
| ▶ Tag status                      |                                      |
| <ul> <li>Watch tables</li> </ul>  |                                      |
| <ul> <li>Online backup</li> </ul> |                                      |
| User-defined pages                |                                      |
| ▶ File Browser                    |                                      |

® Data can be stored directly on the memory card in the CPU or loaded from there using the 'File Browser'. (® File Browser)

| SIEMENS                          | S7-1200 station_1 / CPU_1214C |      |                      |        |             |             |     |                |
|----------------------------------|-------------------------------|------|----------------------|--------|-------------|-------------|-----|----------------|
|                                  |                               |      |                      |        | 11:12:02 pm | 1/3/2012 UT | c ~ | English $\vee$ |
| Usemame                          | File Browser                  |      |                      |        |             |             |     |                |
| Login                            |                               |      |                      |        |             |             |     | 😂 Off 🎩        |
| ▶ Start Page                     | S7-1200 station_1             |      |                      |        |             |             |     |                |
|                                  | Name                          | Size | Changed              | Delete | Rename      |             |     |                |
| Diagnostics                      | DataLogs                      |      | 12:00:00 am 1/1/2012 |        |             |             |     |                |
| Diagnostic Buffer                | Recipes                       |      | 12:00:00 am 1/1/2012 |        |             |             |     |                |
| Module Information               | Directory operations:         |      |                      |        |             |             |     |                |
| ▶ Communication                  |                               |      |                      |        |             |             |     |                |
| ▶ Tag status                     |                               |      |                      |        |             |             |     |                |
| <ul> <li>Watch tables</li> </ul> |                               |      |                      |        |             |             |     |                |
| ▸ Online backup                  |                               |      |                      |        |             |             |     |                |
| User-defined pages               |                               |      |                      |        |             |             |     |                |
| File Browser                     |                               |      |                      |        |             |             |     |                |

### 7.5 Checklist

| No. | Description                                                                                                | Completed |
|-----|----------------------------------------------------------------------------------------------------|-----------|
| 1   | Project 031-410_Basics Diagnostics_S7-1200 successfully retrieved.                                         |           |
| 2   | Web server for the CPU 1214C from project 031-410_Basics Diagnostics_S7-1200 successfully configured.      |           |
| 3   | CPU 1214C from project 031-410_Basics Diagnostics_S7-1200 successfully downloaded.                         |           |
| 4   | Voltage supply switched off.                                                                               |           |
| 5   | Signal board AQ 1x12Bit removed.                                                                           |           |
| 6   | Voltage supply switched on again.                                                                          |           |
| 7   | Web server of the CPU 1214C opened in one of the approved web browsers.                                    |           |
| 8   | Display checked for missing signal board AQ 1x12Bit in the Module Information menu item of the web server. |           |

### 8 Additional information

More information for further practice and consolidation is available as orientation, for example: Getting Started, videos, tutorials, apps, manuals, programming guidelines and trial software/ firmware, under the following link:

www.siemens.com/sce/s7-1200

#### Preview "Additional information"

- Getting Started, Videos, Tutorials, Apps, Manuals, Trial-SW/Firmware
  - ↗ TIA Portal Videos
  - TIA Portal Tutorial Center
  - > Getting Started
  - ↗ Programming Guideline
  - Easy Entry in SIMATIC S7-1200
  - > Download Trial Software/Firmware
  - ↗ Technical Documentation SIMATIC Controller
  - ↗ Industry Online Support App
  - TIA Portal, SIMATIC S7-1200/1500 Overview
  - ↗ TIA Portal Website
  - ↗ SIMATIC S7-1200 Website
  - ↗ SIMATIC S7-1500 Website

### **Further Information**

Siemens Automation Cooperates with Education siemens.com/sce

SCE Learn-/Training Documents siemens.com/sce/documents

SCE Trainer Packages siemens.com/sce/tp

SCE Contact Partners siemens.com/sce/contact

Digital Enterprise siemens.com/digital-enterprise

Industrie 4.0 siemens.com/future-of-manufacturing

Totally Integrated Automation (TIA) siemens.com/tia

TIA Portal siemens.com/tia-portal

SIMATIC Controller siemens.com/controller

SIMATIC Technical Documentation siemens.com/simatic-docu

Industry Online Support support.industry.siemens.com

Product catalogue and online ordering system Industry Mall **mall.industry.siemens.com** 

Siemens AG Digital Factory P.O. Box 4848 90026 Nuremberg Germany

Subject to change and errors © Siemens AG 2018

siemens.com/sce